# **REPUBLIK INDONESIA**

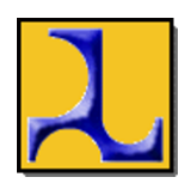

**KEMENTERIAN PEKERJAAN UMUM DAN PERUMAHAN RAKYAT** 

Jalan Pattimura No. 20 Kebayoran Baru – Jakarta 12110 Telepon (021) 7247564 - Faksimili (021) 7260856

Yth. Para Pejabat dan Pegawai Kementerian Pekerjaan Umum dan Perumahan Rakyat

## SURAT EDARAN Nomor: 14/SE/M/2021 TENTANG PELAKSANAAN UNDANGAN SECARA ELEKTRONIK DENGAN MEMANFAATKAN *GOOGLE CALENDAR* DI KEMENTERIAN PEKERJAAN UMUM DAN PERUMAHAN RAKYAT

### A. UMUM

Pandemi Covid-19 di Indonesia berdampak terhadap penyelenggaraan pemerintahan, sehingga dalam mewujudkan penyelenggaraan Pemerintahan di Kementerian Pekerjaan Umum dan Perumahan Rakyat khususnya di bidang teknologi informasi diperlukan suatu sistem penyeleggaraan pengelolaan administrasi di bidang agenda/jadwal kegiatan yang terintegrasi dengan aplikasi *Google Workspace* PUPR (*e-mail* PUPR) agar dapat meningkatkan produktivitas, efektivitas seluruh pejabat dan pegawai di Kementerian Pekerjaan Umum dan Perumahan Rakyat.

Dengan tingginya volume rapat yang dilakukan secara daring (*online*) selama masa pandemi Covid-19 diperlukan suatu alat (*tools*) untuk mendukung pelaksanaannya agar dapat berjalan dengan baik, cepat dan lancar, salah satunya dengan memanfaatkan *Google Calendar* Kementerian Pekerjaan Umum dan Perumahan Rakyat yang teritegrasi dengan email.pu.go.id (*Google Workspace* PUPR).

Berdasarkan pertimbangan tersebut, perlu menetapkan Surat Edaran Menteri Pekerjaan Umum dan Perumahan Rakyat tentang Pelaksanaan Undangan Secara Elektronik dengan Memanfaatkan *Google Calendar* di Kementerian Pekerjaan Umum dan Perumahan Rakyat.

### B. DASAR PEMBENTUKAN

 Undang-Undang Nomor 14 Tahun 2008 tentang Keterbukaan Informasi Publik (Lembaran Negara Republik Indonesia Tahun 2008 Nomor 61, Tambahan Lembaran Negara Republik Indonesia Nomor 4846);

- Undang-Undang Nomor 19 Tahun 2016 Tentang Perubahan Atas Undang-undang Nomor 11 Tahun 2008 Tentang Informasi dan Transaksi Elektronik (Lembaran Negara Republik Indonesia Tahun 2016 Nomor 251, Tambahan Lembaran Negara Republik Indonesia 5952);
- Peraturan Pemerintah Nomor 71 Tahun 2019 tentang Penyelenggaraan Sistem dan Transaksi Elektronik (Lembaran Negara Republik Indonesia Tahun 2019 Nomor 185, Tambahan Lembaran Negara Republik Indonesia Nomor 6400);
- Peraturan Presiden Nomor 27 Tahun 2020 tentang Kementerian Pekerjaan Umum dan Perumahan Rakyat (Lembaran Negara Republik Indonesia Tahun 2020 Nomor 40);
- 5. Peraturan Menteri Pekerjaan Umum dan Perumahan Rakyat Nomor 16/PRT/M/2019 tentang Pedoman Tata Naskah Dinas (Berita Negara Republik Indonesia Tahun 2019 Nomor 1312) sebagaimana telah diubah dengan Peraturan Menteri Pekerjaan Umum dan Perumahan Rakyat Nomor 28 Tahun 2020 Tentang Perubahan Atas Peraturan Menteri Pekerjaan Umum dan Perumahan Rakyat Nomor 16/PRT/M/2019 Tentang Pedoman Tata Naskah Dinas (Berita Negara Republik Indonesia Tahun 2020 Nomor 1483);
- Peraturan Menteri Pekerjaan Umum dan Perumahan Rakyat Nomor 13 Tahun 2020 tentang Organisasi dan Tata Kerja Kementerian Pekerjaan Umum dan Perumahan Rakyat (Berita Negara Republik Indonesia tahun 2020 Nomor 473);
- 7. Peraturan Menteri Pekerjaan Umum dan Perumahan Rakyat Nomor 16 Tahun 2020 tentang Organisasi dan Tata Kerja Unit Pelaksana Teknis Kementerian Pekerjaan Umum dan Perumahan Rakyat (Berita Negara Republik Indonesia tahun 2020 Nomor 554) sebagaimana telah diubah dengan Peraturan Menteri Pekerjaan Umum dan Perumahan Rakyat Nomor 26 Tahun 2020 tentang Perubahan atas Peraturan Menteri Pekerjaan Umum dan Perumahan Rakyat Nomor 16 Tahun 2020 tentang Organisasi dan Tata Kerja Unit Pelaksana Teknis Kementerian Pekerjaan Umum dan Perumahan Rakyat (Berita Negara Republik Indonesia tahun 2020 Nomor 1144);

### C. MAKSUD DAN TUJUAN

Surat Edaran ini dimaksudkan sebagai pedoman dalam pengelolaan agenda/jadwal bagi pejabat dan pegawai dalam memanfaatkan *Google Calendar* Kementerian PekerjaaanUmum dan Perumahan Rakyat.

Surat Edaran ini bertujuan agar pengelolaan agenda dan jadwal secara digital dapat berjalan secara efektif dan efisien dalam penyelenggaraan informasi di Kementerian Pekerjaan Umum dan Perumahan Rakyat.

#### D. RUANG LINGKUP

Lingkup Surat Edaran ini meliputi

- 1. Ketentuan penggunaan *Google Calendar* Kementerian Pekerjaan Umum dan Perumahan Rakyat
- 2. Petunjuk penggunaan agenda dan jadwal dengan memanfaatkan *Google Workspace* PUPR
- E. KETENTUAN PENGGUNAAN GOOGLE CALENDAR KEMENTERIAN PEKERJAAN UMUM DAN PERUMAHAN RAKYAT
  - 1. Setiap pengguna adalah seluruh pejabat dan pegawai yang telah memiliki akun email.pu.go.id (*Google Workspace* PUPR).
  - Bagi pejabat dan pegawai yang belum memiliki akun email.pu.go.id dapat mengajukan permohonan kepada Pusat Data dan Teknologi Informasi.
  - 3. Dalam penjadwalan agenda rapat, para pengguna dapat melakukan penyesuaian waktu, tempat, daftar undangan dan ralat yang dapat dilakukan secara otomatis melalui *Google Calendar* Kementerian Pekerjaan Umum dan Perumahan Rakyat.
  - 4. Pengiriman surat undangan dan notifikasi pemberitahuan akan secara otomatis dikirim melalui *Google Calendar* Kementerian Pekerjaan Umum dan Perumahan Rakyat kepada semua pihak yang terkait.
  - 5. Format surat undangan sesuai dengan ketentuan Peraturan Perundang-undangan.
  - Sosialisasi lebih lanjut tentang penggunaan Google Calendar Kementerian Pekerjaan Umum dan Perumahan Rakyat akan dilaksanakan oleh Biro Umum dan Pusat Data dan Teknologi Informasi.

- F. PETUNJUK PENGGUNAAN AGENDA DAN JADWAL DENGAN MEMANFAATKAN GOOGLE WORKSPACE PUPR
  - 1. *Google Workspace* PUPR diakses dan dibuka melalui email PUPR, atau dapat diakses langsung pada laman <u>https://calendar.google.com</u>.
  - 2. Penggunaan agenda dan jadwal dengan memanfaatkan *Google Workspace* PUPR meliputi:
    - a) Persiapan

Pegawai harus memiliki akun *Google Workspace PUPR* (email PUPR) untuk membuka *google calendar* dan disarankan menginstal aplikasi tersebut di ponsel masing-masing pegawai. Aplikasi dapat di unduh di Playstore (Android) dan AppStore (Ios).

- b) Membuka Google Calendar
   Membuka google calendar dapat diakses dengan 2 cara, melalui aplikasi atau browser. Setelah melakukan login email PUPR, fitur google calendar tersedia di sebelah kanan atas (ikon 9 titik).
- c) Subscribe Calendar Subscribe Calendar berfungsi untuk mengetahui jadwal undangan yang sudah terdata di kalender atasan, rekan kerja, dan bawahan. Sehingga dapat mengetahui waktu yang tepat untuk mengundang.
- d) Membuat undangan dan Mengirim undangan

Tahap pertama membuat undangan adalah mengecek jadwal atasan atau rekan kerja terlebih dahulu, jika sudah menemukan jadwal yang tepat. Baru lakukan *create*, kemudian pilih pengaturan undangan yang diiginkan dan setelah itu kirim.

e) Meralat undangan

Meralat undangan dapat dilakukan dengan cara memilih jadwal undangan yang akan dirubah, kemudian akan muncul *pop up* detail agenda, lalu pilih "edit". Ubah detail yang diinginkan, jika sudah tekan "*save*" dan "*send*".

- f) Menerima undangan
   Undangan yang dikirim melalui Google Calendar akan diterima pegawai melalui Email PUPR. Undangan juga akan muncul di Google Calendar pegawai.
  - Dalam hal ralat/perubahan undangan, maka akan muncul pemberitahuan kepada pegawai, dan otomatis agenda sudah berubah.

- Pegawai juga dapat memilih beberapa opsi setelah 2) mendapatkan undangan, opsi hadir, tidak hadir atau tentative.
- G. PENUTUP
  - Panduan Google Calendar Untuk Membuat Undangan/Agenda 1. Kementerian Pekerjaan Umum dan Perumahan Rakyat bagi seluruh pejabat dan pegawai Kementerian Pekerjaan Umum dan Perumahan Rakyat tercantum dalam Lampiran yang merupakan bagian tidak terpisahkan dari Surat Edaran Menteri ini
  - 2. Surat Edaran ini mulai berlaku pada tanggal ditetapkan.

Demikian atas perhatian Saudara disampaikan terima kasih.

Tembusan:

Menteri Pekerjaan Umum dan Perumahan Rakyat.

Ditetapkan di Jakarta pada tanggal 13 September 2021

Salinan sesuai dengan aslinya KEMENTERIAN PEKERJAAN UMUM DAN PERUMAHAN RAKYAT kepala Biro Hukum,

a.n. MENTERI PEKERJAAN UMUM DAN PERUMAHAN RAKYAT SEKRETARIS JENDERAL,

ttd

Putranta Setvanugraha, SH. MSi. NIP. 196212251993011001

MOHAMMAD ZAINAL FATAH NIP.196610211996031001

LAMPIRAN SURAT EDARAN MENTERI PEKERJAAN UMUM DAN PERUMAHAN RAKYAT NOMOR: 14/SE/M/2021 TENTANG PELAKSANAAN UNDANGAN SECARA ELEKTRONIK DENGAN MEMANFAATKAN *GOOGLE CALENDAR* DI KEMENTERIAN PEKERJAAN UMUM DAN PERUMAHAN RAKYAT

### PANDUAN PENGGUNAAN *GOOGLE CALENDAR* UNTUK MEMBUAT UNDANGAN/AGENDA KEMENTERIAN PUPR

- 1. PERSIAPAN
  - a. Pegawai harus memiliki akun Google Workspace PUPR (email PUPR).
  - b. Disarankan menginstal aplikasi google calendar di ponsel masing-masing pegawai. Aplikasi dapat diunduh di Playstore dan AppStore.
- 2. AKSES KE GOOGLE CALENDAR
  - a. *Google Calendar* dapat diakses/dibuka melalui email PUPR. Fitur tersedia di sebelah kanan atas (ikon 9 titik). Atau akses langsung di browser ke link <u>https://calendar.google.com</u>

| C 🔒 mail.google.co                                | om/m | ail/u/0/#inbox             |   |                                  |            |                                                    |                    |                 | ☆      | 📬 * 🚭    |
|---------------------------------------------------|------|----------------------------|---|----------------------------------|------------|----------------------------------------------------|--------------------|-----------------|--------|----------|
| M Gmail                                           |      | Q Search all conversations |   |                                  |            |                                                    | • Active •         | ()<br>()        |        | Denavo 😜 |
| 0                                                 |      | □ • C :                    |   |                                  |            |                                                    |                    |                 | ~      |          |
| nbox 1                                            |      | Primary                    | õ | Social                           | $\bigcirc$ | Promotions 8 new<br>Coursera for Government, Ellen |                    | Account         | Gmail  | Drive    |
| noozed                                            |      | 🗌 🚖 🍃 Nazib Faizal         |   | Invitation: PUPR - Google : Goo  | gle Wo     | rkspace Roadmap & Features U                       | pdate @ Thu Aug    | B               |        |          |
| ent<br>Drafts 28                                  |      | 🗌 🏫 🍃 Google Workspace2    |   | Invitation: [PUPR] Pengenalan [  | rive fo    | r Desktop di Google Workspace                      | e u @ Fri Aug 13   | Docs            | Sheets | Slides   |
| +                                                 | -    | 🗌 🚖 Ď Google Forms 2       |   | Your form, Pendaftaran Google    | Work       | space PUPR, has new response                       | s 1 new respon:    |                 |        | -        |
| nhanes Nazih                                      |      | 🔲 🏫 놀 Yohanes Richwanto    |   | Invitation: meet gcalendar @ Th  | u Aug      | 12, 2021 9am - 10am (WIB) (de                      | wandaru@pu.go.i    | <b>31</b>       |        |          |
| agah Tri Darmawan<br>rima kasih                   |      | 🔲 😭 🍃 Dewi, me 2           |   | Perubahan Pengelola helpdesk     | spse@      | ) <b>pu.go.id</b> - Mbak Dewi, Pengelol            | a helpdesk.spse@   | Calendar        | Chat   | Meet     |
| ohanes, Saskia, Nazib,<br>askia: Iyaaa baik pak 🙏 |      | 🗌 🚖 Ď Alfatihah Reno       |   | Sosialisasi Peraturan Badan Pu   | sat Sta    | atistik No 2 Tahun 2021 - Bapak                    | /Ibu Yth. Kami tel | Currents        | Sites  | Contacts |
| khyar Mushthofa                                   |      | 🔲 😭 🍃 Ishma Afiqah Reviga. |   | Updated invitation: Diskusi dan  | Prese      | ntasi Produk Officely PT Multi N                   | ledia Kom @ Fri    |                 |        |          |
| 99+ +                                             | -    |                            |   | Surat Permoho                    |            |                                                    | _                  |                 |        |          |
| tanajemen Data d •                                |      | 📋 🚖 😕 Ishma Afiqah Reviga. |   | Invitation: Diskusi dan Presenta | isi Pro    | duk Officely PT Multi Media Kon                    | n @ Fri Aug 13, 20 | 21 11:30am - 1: | 2p 🖻   | Aug 10   |

### b. Tampilan Google Calendar

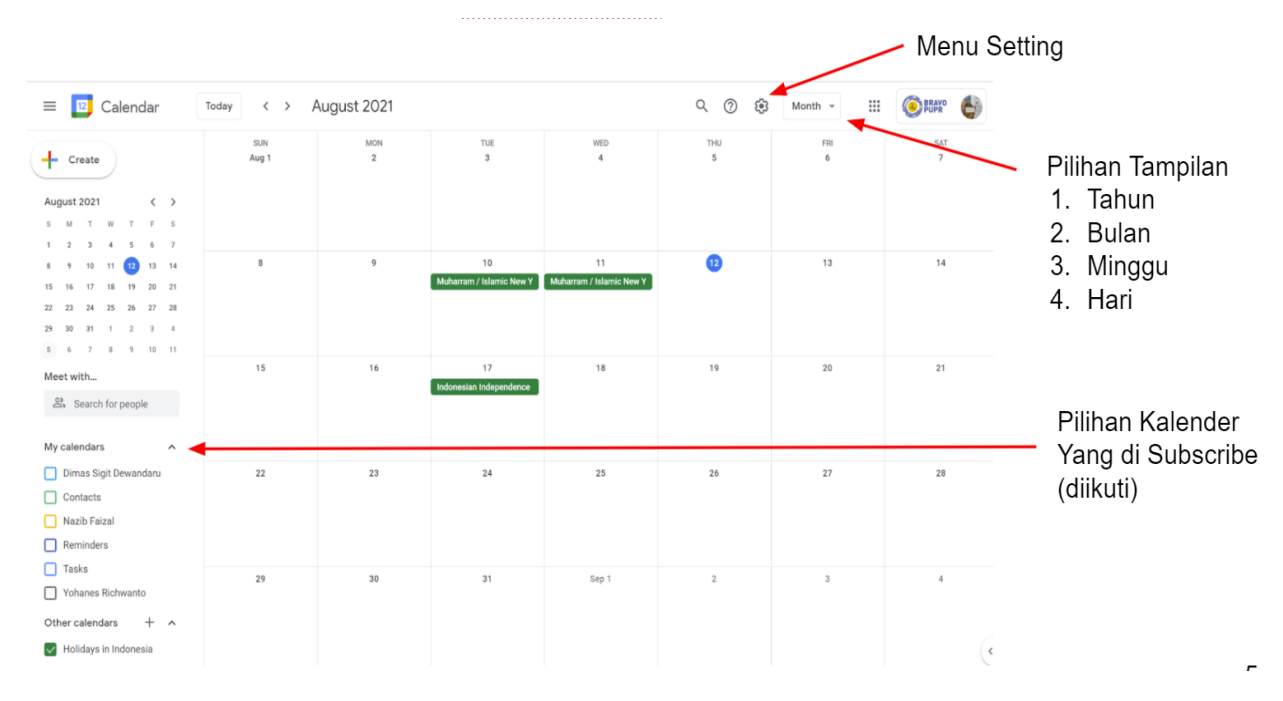

### 3. SUBSCRIBE/BERLANGGANAN KALENDER

- a. Tekan Tombol "+" (plus) di Menu Other Calendar (Kalender Lainnya)
- b. Pilih Subscribe to calendar (Berlangganan kalender)

| = 🗾 Calen          | dar Today < >                | August 2021 |                               |
|--------------------|------------------------------|-------------|-------------------------------|
| + Create           | SUN<br>Aug 1                 | MON<br>2    | TUE<br>3                      |
| August 2021        | < >                          |             |                               |
| S M T W T          | FS                           |             |                               |
| 1 2 3 4 5          | 6 7                          |             | 10                            |
| 8 9 10 11 12       | 13 14 8                      | 9           | Muharram / Islamic New Y      |
| 15 16 17 18 19     | 20 21                        |             |                               |
| 22 23 24 25 26     | 2/ 28                        |             |                               |
| 5 6 7 8 9          | 10 11                        |             |                               |
| Meet with          | 15                           | 16          | 17<br>Indonesian Independence |
| Search for peop    | le                           |             |                               |
| My calendars       |                              |             |                               |
| My calendars       |                              |             |                               |
| Other calendars    | Subscribe to calendar        | 23          | 24                            |
| Holidays in Indone | Create new calendar          |             |                               |
|                    | Browse resources             |             |                               |
|                    | Browse calendars of interest | 30          | 31                            |
|                    | From URL                     |             |                               |
|                    | Import                       |             |                               |

- c. Masukkan nama email/nama pegawai yang akan ditambahkan kalendernya
- d. Nanti akan muncul pop up untuk meminta akses kalender ke akun pegawai yang ditambahkan. Tekan pilihan "Minta Akses"

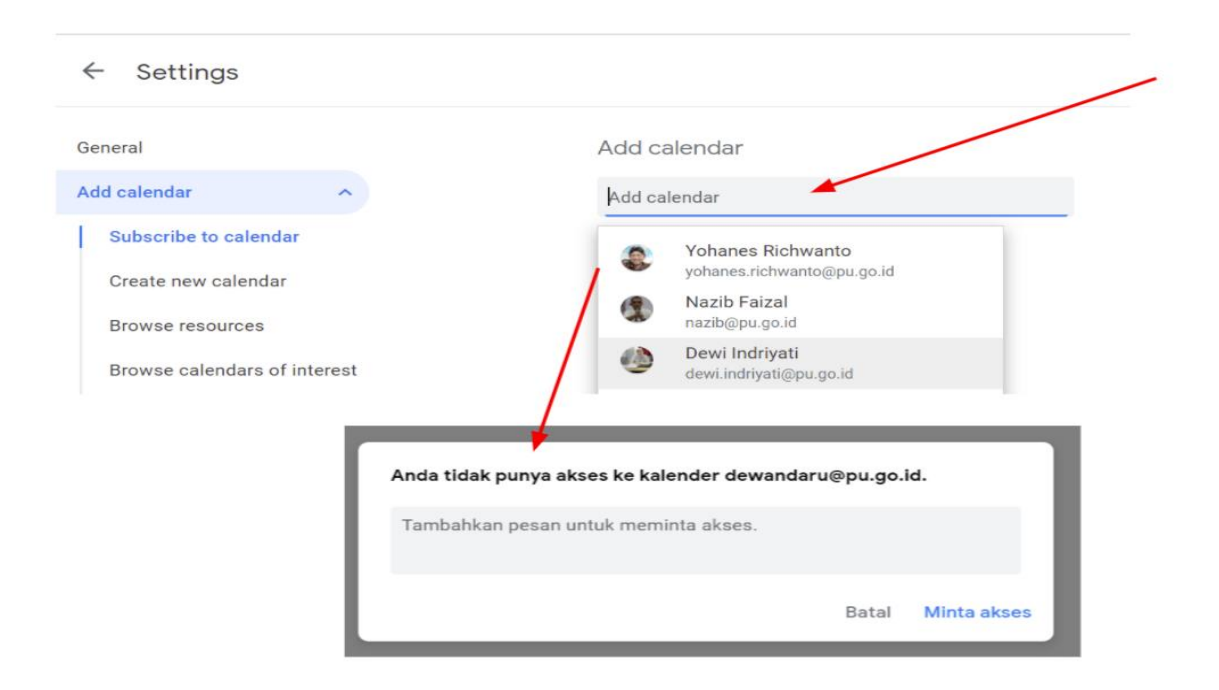

- e. Pegawai yang ditambahkan kalendernya akan menerima pesan seperti ini
- f. Untuk menerima permohonan akses kalender, pegawai tersebut harus menekan link yang diberikan pada email.

| info.pusdatin@pu.go.id ingin melihat kalender Anda 😕 🔤                                                                                                    |                           |         | 8       | •    |
|----------------------------------------------------------------------------------------------------|---------------------------|---------|---------|------|
| info.pusdatin@pu.go.id via google.com<br>to me →                                                                                                    | 1:10 PM (3 minutes ago)   | ☆       | 4       |      |
| 🕅 Indonesian 🔹 > English 👻 Translate message                                                                                                    | Turn off                  | for: In | donesia | an x |
| Sava memanfaatkan lavanan Google Kalender untuk mengatur iadwal, menelusuri acara menarik, dan berbagi iadwal dengan te                                                                                                    | man maupun keluarga, Saya | harap   | Anda    |      |
|                                                                                                    |                           |         |         |      |
| berkenan membagi-pakaikan kalender Anda agar kita dapat lebih mudah mengatur jadwal bersama.                                                                                                    |                           |         |         |      |
| berkenan membagi-pakaikan kalender Anda agar kita dapat lebih mudah mengatur jadwal bersama.<br>info.pusdatin@pu.go.id ingin melihat kalender Anda.                                                                                                    |                           |         |         |      |
| berkenan membagi-pakaikan kalender Anda agar kita dapat lebih mudah mengatur jadwal bersama.<br>info.pusdatin@pu.go.jd ingin melihat kalender Anda.<br>Untuk menerima permintaan ini, silakan kunjungi:                                                                                                    |                           |         |         |      |
| berkenan membagi-pakaikan kalender Anda agar kita dapat lebih mudah mengatur jadwal bersama.<br>info.pusdatin@pu.go.jd ingin melihat kalender Anda.<br>Untuk menerima permintaan ini, silakan kunjungi:<br>https://calendar.google.com/calendar/render?share=info.pusdatin%40pu.go.id&ctok=ZGV3YW5kYXJ1QHB1LmdvLmlk                                                                  |                           |         |         |      |
| berkenan membagi-pakaikan kalender Anda agar kita dapat lebih mudah mengatur jadwal bersama.<br>info.pusdatin@pu.go.jd ingin melihat kalender Anda.<br>Untuk menerima permintaan ini, silakan kunjungi:<br>https://calendar.google.com/calendar/render?share=info.pusdatin%40pu.go.id&ctok=ZGV3YW5kYXJ1QHB1LmdvLmlk                                                                  |                           |         |         |      |
| berkenan membagi-pakaikan kalender Anda agar kita dapat lebih mudah mengatur jadwal bersama.<br>Info.pusdatin@pu.go.jd ingin melihat kalender Anda.<br>Untuk menerima permintaan ini, silakan kunjungi:<br>https://calendar.google.com/calendar/render?share=info.pusdatin%40pu.go.id&ctok=ZGV3YW5kYXJ1QHB1LmdvLmlk<br>Terima kasih,<br>Terima kasih,                                |                           |         |         |      |
| berkenan membagi-pakaikan kalender Anda agar kita dapat lebih mudah mengatur jadwal bersama.<br>Info.pusdatin@pu.go.jd ingin melihat kalender Anda.<br>Untuk menerima permintaan ini, silakan kunjungi:<br>https://calendar.google.com/calendar/render?share=info.pusdatin%40pu.go.id&ctok=ZGV3YW5kYXJ1QHB1LmdvLmlk<br>Terima kasih,<br>- Tim Google Kalender                        |                           |         |         |      |
| berkenan membagi-pakaikan kalender Anda agar kita dapat lebih mudah mengatur jadwal bersama.<br>Info.pusdatin@pu.go.jd ingin melihat kalender Anda.<br>Untuk menerima permintaan ini, silakan kunjungi:<br>https://calendar.google.com/calendar/render?share=info.pusdatin%40pu.go.id&ctok=ZGV3YW5kYXJ1QHB1LmdvLmlk<br>Terima kasih,<br>- Tim Google Kalender<br>Lihat kalender Anda |                           |         |         |      |
| berkenan membagi-pakaikan kalender Anda agar kita dapat lebih mudah mengatur jadwal bersama.<br>Info.pusdatin@pu.go.jd ingin melihat kalender Anda.<br>Untuk menerima permintaan ini, silakan kunjungi:<br>https://calendar.google.com/calendar/render?share=info.pusdatin%40pu.go.id&ctok=ZGV3YW5kYXJ1QHB1LmdvLmlk<br>Terima kasih,<br>- Tim Google Kalender<br>Lihat kalender Anda |                           |         |         |      |
| berkenan membagi-pakaikan kalender Anda agar kita dapat lebih mudah mengatur jadwal bersama.<br>Info.pusdatin@pu.go.jd ingin melihat kalender Anda.<br>Untuk menerima permintaan ini, silakan kunjungi:<br>https://calendar.google.com/calendar/render?share=info.pusdatin%40pu.go.id&ctok=ZGV3YW5kYXJ1QHB1LmdvLmlk<br>Terima kasih,<br>- Tim Google Kalender<br>Lihat kalender Anda |                           |         |         |      |

- g. Akan muncul notifikasi (*pop-up*) untuk persetujuan pemberian akses ke kalender pegawai.
- h. Untuk permission/izin dapat dipilih:
  - Hanya dapat melihat status *free/busy* (detail tidak ditampilkan)
  - Dapat melihat seluruh detail agenda
  - Dapat merubah agenda
  - Dapat merubah dan mengelola agenda

i. Kemudian tekan "Send"

| ome sharing options may have been turned a<br>iministrator.                        | off for your organization by your |
|------------------------------------------------------------------------------------|-----------------------------------|
| 🄹 info.pusdatin@pu.go.id 🗙 🗋 📥                                                     |                                   |
| Permissions<br>See only free/busy (hide details)                                   | -                                 |
|                                                                                    | Cancel Send                       |
|                                                                                    |                                   |
| See only free/busy (hide detail                                                    | ls)                               |
| See only free/busy (hide detail<br>See all event details                           | ls)                               |
| See only free/busy (hide detail<br>See all event details<br>Make changes to events | ls)                               |

- j. Kalender pegawai yang kita *subscribe* (ikuti) akan muncul di halaman depan.
- k. Jika ingin melihat agenda kelender yang di subscribe, bisa memilih/mencentang kalender pegawai yang diinginkan

| =        |             | 12                       | Ca            | lend  | dar  |    | Today < >    | August 2021 |
|----------|-------------|--------------------------|---------------|-------|------|----|--------------|-------------|
| - Create |             |                          |               |       |      |    | SUN<br>Aug 1 | MON<br>2    |
| Aug      | gust        | 2021                     |               |       | <    | >  |              |             |
| s        | м           | т                        | W             | т     | F    | s  |              |             |
| 1        | 2           | з                        | 4             | 5     | 6    | 7  |              |             |
| в        | 9           | 10                       | 11            | 12    | 13   | 14 | 8            | 9           |
| 5        | 16          | 17                       | 18            | 19    | 20   | 21 |              |             |
| 2        | 23          | 24                       | 25            | 26    | 27   | 28 |              |             |
| 9        | 30          | 31                       | 1             | 2     | з    | -4 |              |             |
| 5        | 6           | 7                        | 8             | 9     | 10   | 11 |              |             |
| Ие       | et wi       | ith                      |               |       |      |    | 15           | 16          |
| Po       | 3. S        | earch                    | h for         | peopl | le   |    |              |             |
|          | Dim         | ndar<br>Ias Si<br>Itacts | s<br>git D    | ewan  | daru | ^  | 22           | 23          |
|          | Info<br>Naz | rmas<br>ib Fa            | i Pus<br>izal | datin | i .  |    |              |             |
|          | Ren         | ninde<br>ks              | rs            | _     | _    | •  | 29           | 30          |
| -        | Yon         | anes                     | Rich          | want  | 0    |    |              |             |

### 4. MEMBUAT UNDANGAN

a. Lihat akun pimpinan, rekan kerja atau pegawai yang akan diundang untuk melihat jadwal kosong/agar tidak bentrok, dengan cara mencentang akun pegawai yang telah di subscribe.

| Create                                                                                                    | SUN<br>Aug 1 | MON<br>2<br>8 8:30am Weekly Meeting<br>0 8:30am Weekly Meeting<br>8 8:45am meet mti<br>13 more | TUE<br>3<br>9 9am Pembahasan TL Pak<br>9 9am Undangan Pembaha<br>9 9:30am Pembahasan Kor<br>12 more | WED<br>4<br>• 8:30am Rapat Penylapan<br>• 9am Pembhsan PPJT terl<br>• 10am Undangan Present:<br>14 more                                                                                                    | THU<br>5<br>• Sam Rapat Koordinasi En<br>• 9am Diskusi Tim LPSE<br>• 9am Diskusi Tim LPSE<br>14 more                           | FRI<br>6<br>© 8:30am [PUPR] Tips and <sup>1</sup><br>© 8:30am [PUPR] Tips and <sup>1</sup><br>© 9am Pembahasan Modul<br>16 more | SAT<br>7<br>© 5pm Rapat Bahan Rake<br>© 5pm Rapat Bahan Rake |
|----------------------------------------------------------------------------------------------------|--------------|------------------------------------------------------------------------------------------------|----------------------------------------------------------------------------------------------------|----------------------------------------------------------------------------------------------------|----------------------------------------------------------------------------------------------------|----------------------------------------------------------------------------------------------------|--------------------------------------------------------------|
| 8         9         10         11         12         13         14           15         16         17         18         19         20         21           22         22         24         25         26         27         28           29         20         31         1         2         3         4           5         6         7         8         9         10         11 | 8            | 9<br>8:30am Workshop Penaja<br>8:30am Weekly Meeting<br>0:8:30am Weekly Meeting<br>12 more     | 10<br>Muharram / Islamic New Y<br>© 9am Rapat Pembahasan<br>© 9am Rapat Pembahasan<br>5 more        | 11<br>Muharram / Islamic New Y<br>O 4pm Gladi Resik Pembek<br>O 4pm Gladi Resik Pembek                                                                                                    | <ul> <li>8:30am Sosialisasi Petun</li> <li>8:30am Diskusi Pemanfa</li> <li>8:30am Rapat Koordinasi</li> <li>14 more</li> </ul> | 13<br>© 8:15am Diskusi dan Presi<br>© 8:15am Diskusi dan Presi<br>© 8:30am (PUPR) Pengenal:<br>12 more                          | 14                                                           |
| Meet with<br>& Search for people<br>My calendars                                                                                                    | 15           | 16<br>• 8:30am Weekly Meeting<br>• 8:30am Weekly Meeting<br>• 9am Efektifitas Pengguni         | 17<br>Indonesian Independence                                                                       | 18<br>State 10 Section 2015 18 Section 2015<br>State 2015 18 Section 2015<br>Section 2015 18 Section 2015<br>Section 2015<br>Section 2015 18 Section 2015<br>Section 201 | 19<br>8:30am Keglatan Fasilita:<br>0 8:30am Keglatan Fasilita:<br>0 9am Undangan Workshop                                      | 20                                                                                                    | 21                                                           |
| Dimas Sigit Dewandaru Contacts Informasi Pusdatin Nazib Faizal                                                                                                    | 22           | 23<br>• 8:30am Weekly Meeting<br>• 8:30am Weekly Meeting                                       | 24<br>• 9am Digital Transformasi                                                                    | 25                                                                                                    | 26                                                                                                    | 27                                                                                                    | 28                                                           |
| Reminders Tasks Yohanes Richwanto Other calendars + ^                                                                                                    | 29           | 30<br>8:30am Weekly Meeting<br>8:30am Weekly Meeting                                           | 31                                                                                                  | Sep 1                                                                                                    | 2<br>• 9am Undangan Webinar *                                                                                                  | 3                                                                                                    | 4                                                            |

b. Pilih create atau pilih kotak pada tanggal yang akan dibuatkan undangan

- c. Akan muncul *pop up* untuk pengisian detail agenda
- d. Pilih More Options untuk memperbesar jendela

|              | SUN<br>Aug 1                                  | 2 MON                                            | TUE<br>3                             | WED 4                                                                                           | THU<br>5                                                                                                    |
|--------------|-----------------------------------------------|--------------------------------------------------|--------------------------------------|-------------------------------------------------------------------------------------------------|----------------------------------------------------------------------------------------------------|
|              | Adgi                                          | <ul> <li>8:30am Weekly Meeting</li> </ul>        | S 9am Pembahasan TL Pak              | <ul> <li>8:30am Rapat Penyiapan</li> </ul>                                                      | <ul> <li>8am Rapat Koordinasi</li> </ul>                                                                              |
|              | Add title a                                   | and time                                         | ×                                    | <ul> <li>9am Pembhsan PPJT terl</li> <li>10am Undangan Present:</li> <li>14 more</li> </ul>     | <ul> <li>9am Diskusi Tim LPSE</li> <li>9am Diskusi Tim LPSE</li> <li>14 more</li> </ul>                               |
| 0            | Event Out<br>Wednesday, Au<br>Does not repeat | t of office Task App<br>ngust 25 – Wednesday, An | pointment slots<br>ugust 25 Add time | 11<br>Muharram / Islamic New Y<br>4pm Gladi Resik Pembek<br>4pm Gladi Resik Pembek              | <ul> <li>8:30am Sosialisasi Pe</li> <li>8:30am Diskusi Pema</li> <li>8:30am Rapat Koordir</li> <li>14 more</li> </ul> |
| °å<br>▲<br>● | Add guests<br>Add Google<br>Add rooms or I    | • Meat Video conferencia<br>location             | 13 <b>-</b>                          | 18<br>S 8:30am [UND BPPT] Inova<br>8:30am [UND BPPT] Inova<br>8:30am Business Gatheri<br>4 more | 19<br>8:30am Kegiatan Fasi<br>3:30am Kegiatan Fasi<br>9 9am Undangan Works                                            |
| -<br>1       | Nazib Faizal<br>Free - Default vis            | n or attachments                                 | ke it a Zoom Meeting                 | 25<br>(No title)                                                                                | 26                                                                                                    |
|              |                                               |                                                  |                                      |                                                                                                 |                                                                                                    |

- e. Masukkan Judul Undangan
- f. Terdapat 2 Cara untuk memasukkan waktu undangan
  - 1) Cara pertama dengan mengisi tanggal, kemudian hilangkan centang di pilihan "*All day*", kemudian masukkan waktu.
  - 2) Cara kedua pilihh menu *Find Time*. Kemudian pilih slot di tabel sesuai jadwal yang tersedia.

|    | All day Does no | Aug 25, 2021                                                                    |                                                    |     |                                                              |                                                                    |             |
|----|-----------------|---------------------------------------------------------------------------------|----------------------------------------------------|-----|--------------------------------------------------------------|--------------------------------------------------------------------|-------------|
| E  | event Details   | a Time                                                                          | _                                                  |     |                                                              |                                                                    |             |
|    | Today <         | > Aug 8 - 14, 2021                                                              |                                                    |     | Week                                                         | All guests                                                         | All rooms * |
| 07 | SUN             | MON                                                                             | TUE                                                | WED | THU                                                          | FRI                                                                | SAT         |
|    | 8               | 9                                                                               | 10                                                 | 11  | 12                                                           | 13                                                                 | 14          |
|    |                 | Works Weekly Meetle<br>Penals                                                   | Rap Largeta                                        |     | Sost Dick Rapat Kr                                           | Diskup dr.<br>[PUPR] Pen<br>Sharin                                 |             |
| м  |                 | toduk Anteri lisesi<br>PJM Keglat Batch<br>Kawas Penyu II<br>Ternat 9 - 11 Peny | Perri n Vertfike<br>Data hasa si<br>Tekt 9 Tang mb |     | Penta Penta Penta<br>Penta Penta Penta<br>Penta an dra Pelun | Session ntasi<br>Praktik Calon<br>Terbaik Kons<br>Pengelolsa ultan |             |
| M. |                 | ni, 200m 9 - 11<br>8:30am - 1<br>Meeting ID                                     | Repet Kd 2000 Has                                  |     | Sekul perpa curan<br>Trave gan li buku<br>Tourid 10am GNS    | Zoom<br>Meeting ID                                                 |             |
| -  |                 | Zoom :                                                                          | 10aj                                               |     | 9:30a Zoom 10:15<br>Zoom                                     |                                                                    |             |
|    |                 |                                                                                 |                                                    |     | FGD Pembahasan                                               |                                                                    |             |
| PM |                 | Perr JUND BP                                                                    |                                                    |     | Cotimalis                                                    |                                                                    |             |

- g. Terdapat tiga opsi untuk memasukkan tempat undangan :
  - 1) Menambah lokasi melalui peta. Masukkan alamat lokasi pada peta.
  - 2) Menambah lokasi di kotak deskripsi. Tulis lokasi di deskripsi.
  - 3) Menambah lokasi melalui rooms. Pilih rooms/ruangan yang tersedia.

| ×       | Add title                            |    | Save    |                         |                  |
|---------|--------------------------------------|----|---------|-------------------------|------------------|
|         | Aug 25, 2021 to Aug 25, 2021         |    |         |                         |                  |
|         | S All day Does not repeat 👻          |    |         |                         |                  |
|         | Event Details Find a Time            | Gu | ests    | Rooms                   |                  |
| ٥       | Add Google Meet video conferencing 🚽 | Q  | s       | earch for room or reso  | urce             |
|         | Make it a Zoom Meeting               | Av | vailabl | e rooms only 👻          |                  |
| $\odot$ | Add location                         |    | Gedur   | ng Cipta Karya          | ^                |
| ¢       | Add notification                     |    | Bl      | Ruang Rapat Pend        | GEDUNG CIPTA KA  |
|         | Nazib Faizal 👻 😑 👻                   |    | Gedur   | ng Utama                | ^                |
| ĉ       | Free - Default visibility - ⑦        |    | £1      | Ruang Rapat Lant<br>20  | GEDUNG UTAMA • 1 |
|         |                                      |    | £1      | Ruang Rapat Lant<br>100 | GEDUNG UTAMA • 1 |
| =       |                                      |    |         |                         |                  |
|         | Add description                      |    |         |                         |                  |
|         |                                      |    |         |                         |                  |
|         |                                      |    |         |                         |                  |

- h. Terdapat dua opsi untuk video conference meeting:
  - 1) Menggunakan Google Meeting. Pilih Add Google Meet, kemudian isi meeting ID.
  - 2) Menggunakan Zoom. Pilih Zoom Meeting. Kemudian login ke akun Zoom. Isi detail meeting.

| × Add title                                                 |                  | Save                                                                            |
|-------------------------------------------------------------|------------------|---------------------------------------------------------------------------------|
| Aug 25, 2021 to Aug 25, 2021                                |                  |                                                                                 |
| ✓ All day Does not repeat ▼                                 |                  |                                                                                 |
| Event Details Find a Time                                   |                  | Guests Rooms                                                                    |
| Add Google Meet video conferencing                          |                  | Add guests                                                                      |
| Make it a Zoom Meeting                                      |                  | Guest permissions                                                               |
| Add location                                                |                  | Modify event                                                                    |
| Join with Google Meet                                       | Schedule Options | ×                                                                               |
| meet.google.com/fvi-cyzx-ixt ⊘                              | Meeting ID       | Generate automatically O Personal Meeting ID 473 194 0817                       |
| Meeting ID                                                  | Security         | Passcode   Cety users who have the invite link or passcode can join the meeting |
| fvi-cyzx-ixt                                                |                  | Waiting Room Only users admitted by the host can join the meeting               |
| Enter an existing meeting code                              |                  | The settings you change here will apply only to this meeting                    |
| Phone Numbers<br>(US)+1 402-855-5203 ⑦<br>PIN: 729 511 738# | Video            | Host O On Coff<br>Participant O On Off                                          |
| More phone numbers                                          | Audio            | 🔿 Telephone 🔹 Computer Audio 🔿 Both                                             |
| more present man MULO                                       | Options          | Allow participants to join anytime                                              |
| Add live stream                                             |                  | Mute participants upon entry                                                    |
|                                                             | Continue Cancel  |                                                                                 |

i. Isi detail undangan di kolom deskripsi. Jika diperlukan untuk melampirkan dokumen, dapat menggunakan tombol *attachment*.

| × | Add title                            | Save                                                                                                    |
|---|--------------------------------------|----------------------------------------------------------------------------------------------------|
|   | Aug 25, 2021 to Aug 25, 2021         |                                                                                                    |
|   | C All day Does not repeat *          |                                                                                                    |
|   | Event Details Find a Time            | Guests Rooms                                                                                                    |
| ٥ | Add Google Meet video conferencing 👻 | Add guests                                                                                                    |
| • | Make it a Zoom Meeting               |                                                                                                    |
| 0 | Add location                         | B I ∐ i≡ i≡ c∋ X                                                                                                    |
| ¢ | Add notification                     | Yth Bapak/Ibu Pegawai PUPR,                                                                                                    |
|   | Nazib Faizal 👻 😑 👻                   | Kami ingin mengundang bapak/ibu untuk Training Pengenalan Drive for Desktop di Google<br>Workspace untuk Bekerja dengan Offline pada:                                                                                                    |
| Ô | Free * Default visibility * ⑦        | - Hari / Tanggal : Jumat / 13 Agustus 2021<br>- Wakku : 08:30 - 09:30 WIB<br>Tamost : Oklice metricus is Coords Meet (https://steerm.meet.eo.ol.com/steerm/c6:220-f                                                                      |
| _ |                                      | fa55-438b-86da-f7c640014c26)                                                                                                    |
| - | Add description                      | Jika tidak bisa masuk link Google Meet, silakan menggunakan link livestream yang berupa satu<br>arah.                                                                                                    |
|   |                                      | Link Feedback Form: https://bit.ly/FeedbackFormDriveForDesktop                                                                                                    |
|   |                                      | Undangan silakan di-forward ke rekan PUPR lainnya.<br>Mohon diisi feedback form jika training sudah dimulai termasuk yang join via livestream.<br>NB: Peserta yang mengikuti taining dari awah lingga akhir akan mendapatkan Sertifikat. |
|   |                                      | Terima kasih.<br>Tim Google Workspace PUPR                                                                                                    |

- j. Notifikasi digunakan untuk memberi pemberitahuan/*alert* kepada para undangan sebelum agenda dimulai.
- k. Masukkan akun email para undangan di kolom guests. Nama akun akan muncul otomatis dengan memasukkan beberapa bagian kata dari nama asli atau nama email.

| Aug 25, 2021 to Aug 25, 2021               |                                                 |
|--------------------------------------------|-------------------------------------------------|
| All day Does not repeat *                  |                                                 |
| Event Details Find a Time                  | Guests Rooms                                    |
| Add Google Meet video conferencing 👻       | _                                               |
| Make it a Zoom Meeting                     | Add guests                                      |
| Add location                               |                                                 |
| Notification • 1 days • before at 9:00am X | Yohanes Richwanto<br>yohanes.richwanto@pu.go.id |
| Nazio Paizai                               | Nazib Faizal<br>nazib@pu.go.id                  |
| Free * Default visibility * ⑦              | Dewi Indriyati<br>dewi indriyati@pu.go.id       |
|                                            | attimiting they begin to                        |
| Add description                            |                                                 |

1. Untuk mengirim undangan, tekan tombol "Save", kemudian tekan send.

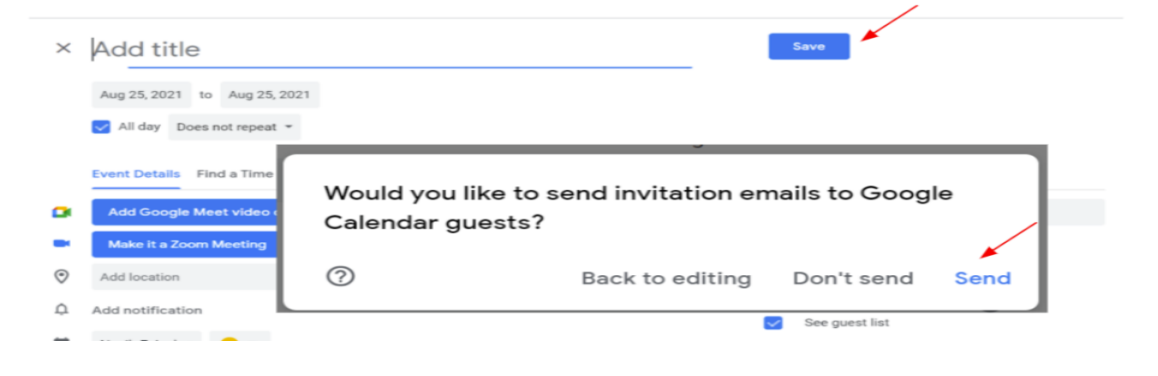

### 5. MERALAT UNDANGAN

- a. Pilih jadwal yang akan dilakukan perubahan
- b. Kemudian akan muncul pop up detail agenda. Pilih "edit"
- c. Ubah detail agenda yang perlu penyesuaian
- d. Kemudian tekan "save" dan "send"

| SUN   | MON                              | TUE               |          | WED                                  | THU               |          |
|-------|----------------------------------|-------------------|----------|--------------------------------------|-------------------|----------|
| Aug 1 | 2                                | 3                 |          | 4                                    | 5                 |          |
|       | 8:30am Weekly Meeting            | 9am Pembahasa     | n TL Pak | e 8:30am Rapat Penyiapan             | . 8am Rapat Koore | dinasi I |
|       | 9:30am Pembahasan Tag            | o 9:30am Penanda  | an Angg  | S 9am Pembhsan PPJT terl             | • 9am Diskusi Tim | LPSE     |
|       | 9:30am Perubahan Penet           | S 9:30am Pembaha  | isan Kor | O 10am Undangan Present:             | 0 9:39 am Undanga | n Peny   |
|       | MON X                            | more              |          | shahaaan Ti Pat a Di Staan faran Bar |                   | pite.    |
|       | 0                                |                   |          | ( )                                  | 🗉 🖾 🗄 🛛           | F        |
| 8     | 4                                | 10                |          | Socialisasi Batch II Pen             | votaraan          | 1        |
|       | 8:30am Workshop Penajaman        | Auharram / Islami |          | Kompetensi TKK Asing                 | iyetaraan         | Peti     |
|       | 8:30am Weekly Meeting            | 9am Rapat Pem     |          | Monday, August 9 - 9:00 - 11:00a     | f<br>Im           | han      |
|       | 9am Laporan Antara Kegiatan I    | 9am Laniutan P    |          |                                      |                   | tina     |
|       | 9am Sosialisasi Batch II Penye   | more              | -        | Join Zoom Meeting                    |                   | 1        |
|       | 1pm Pembahasan Laporan Ant       | inore             |          | 3 quests                             |                   | 1        |
| 15    | S 1nm [UND BPIW] Asistensi DM    | 17                | 8        | 1 yes, 2 awaiting                    |                   |          |
|       | 1-20nm Sharing Season Mekar      | adecasian Indeca  |          | Ishma Afiqah Revigaputri             |                   | cili     |
|       | 1:20pm Dickupi tindak laplut av  | noonesian indepe  |          | Organizer                            |                   | SIII     |
|       | T.Sopri Diskusi tindak lanjut pr |                   |          | Nazib Faizal                         |                   | KSI      |
|       |                                  |                   |          | Yohanes Richwanto                    |                   |          |
|       |                                  |                   | =        | Link Zoom: https://us02web.zoom      | us/j/6217661556?  |          |
|       |                                  |                   |          | DWG-RODITWDSRUTSRIDUSHDTW            | VZ12V002204       | -        |
|       |                                  | -                 |          | 616_UM0102-L                         |                   |          |
|       |                                  |                   |          | Ishma Afiqah Revigaputri             |                   |          |
|       |                                  |                   |          |                                      |                   |          |
|       |                                  |                   | Going?   | Yes - N                              | o Maybe A         |          |

### 6. MENERIMA UNDANGAN

- a. Undangan yang dikirim melalui *Google Calendar* akan diterima oleh pegawai melalui Email PUPR. Undangan juga akan muncul di *Google Calendar* pegawai.
- b. Jika ada ralat/update undangan, maka akan muncul email pemberitahuan kepada pegawai, dan otomatis akan merubah agenda di *Google Calendar* pegawai.
- c. Pegawai dapat memilih opsi hadir, tidak hadir atau tentative

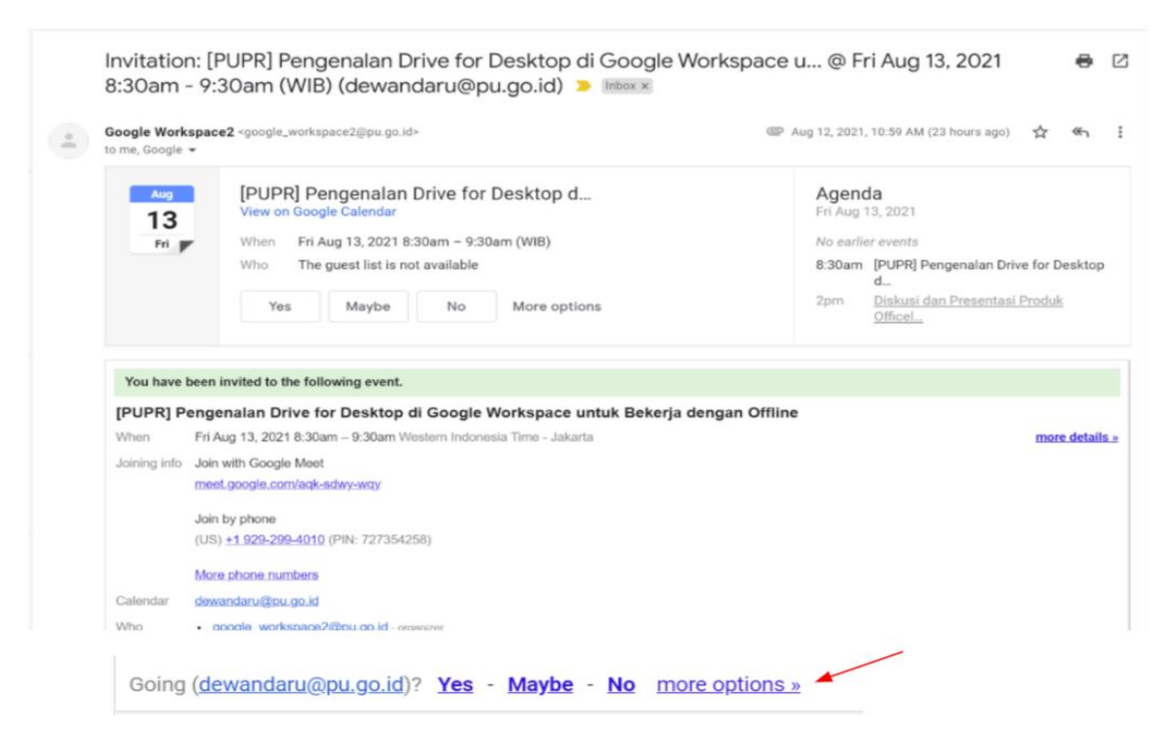

Salinan sesuai dengan aslinya KEMENTERIAN PEKERJAAN UMUM DAN PERUMAHAN RAKYAT Kepala Biro Hukum,

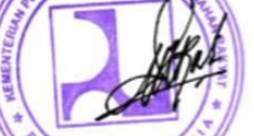

Putranta Setyanugraha, SH. MSi. NIP. 196212251993011001 a.n. MENTERI PEKERJAAN UMUM DAN PERUMAHAN RAKYAT SEKRETARIS JENDERAL,

ttd

MOHAMMAD ZAINAL FATAH NIP.196610211996031001